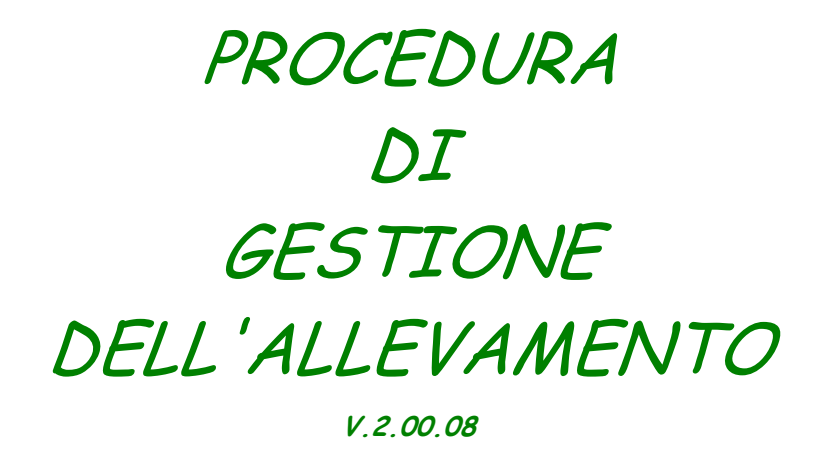

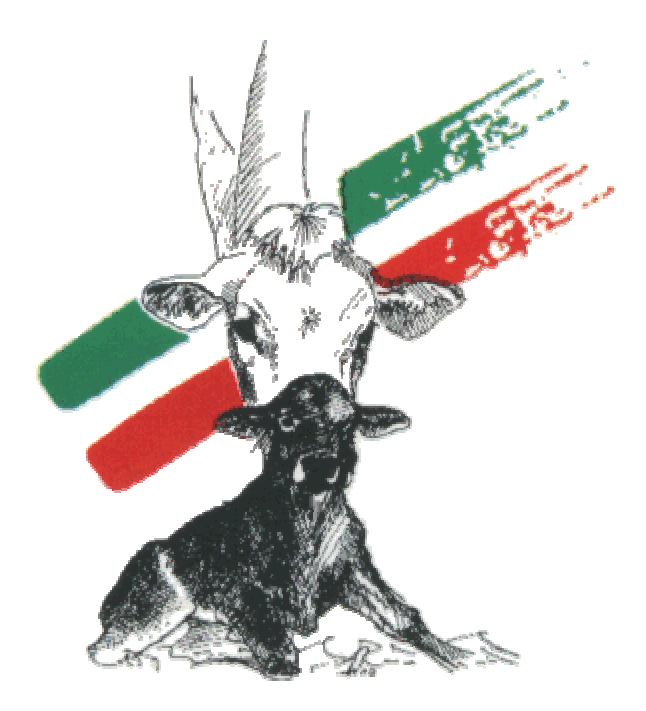

# ANABIC

Associazione Nazionale Allevatori Bovini Italiani da Carne

S. Martino in Colle 06070 Perugia Tel. 075-6070011 Fax 075-607598 Internet: www.anabic.it mail: <u>anabic@anabic.it</u>

### Prima di inziare

La procedura di Gestione dell'Allevamento realizzata dall'ANABIC consente di consultare le informazioni relative al proprio allevamento ed ai tori abilitati alla Fecondazione Artificiale.

La procedura viene fornita con tutte le informazioni dell'allevamento (raccolte dalle Associazioni Provinciali Allevatori durante per l'attività di Libro Genealogico).

Una volta installata l'allevatore può aggiornare autonomamente i dati (inserendo, mediante le funzioni appostite, i dati relativi agli eventi che si manifestano in azienda) oppure attendere che l'Associazione Provinciale raccolga i dati e scaricali autonomamente dal sito internet dell'ANABIC (www.anabic.it).

Qualora si scelga di utilizzare la prima modalità, sarà comunque possibile aggiornare le informazioni relative alle valutazioni morfologiche ed agli indici genetici scaricando i dati dallo stesso sito internet.

Vi preghiamo di voler consultare attentamente questo manuale e di contattare via e-mail l'ANABIC per ogni chiarimento o necessità di assistenza.

Questa procedura pur consentendo la registrazione dei dati degli animali, non è stata realizzata per sostituire le registrazioni obbligatorie per legge (registro di stalla, trattamenti veterinari etc) anche se costituisce un notevole ausilio.

La procedura consente invece di produrre le "Cartoline di Nascita" obbligatorie per l'iscrizione dei vitelli al Libro Genealogico, che potranno essere fornite all'Associazione Provinciale.

# Installazione

### Da CD-ROM

Per installare la Procedura di Gestione dell'Allevamento inserire il CD nel lettore e lanciare il programma SETUP.EXE che trovate nella cartella PROGRAMMA del CD.

All'avvio Vi verrà richiesto di configurare il programma. Inserite il codice AUA (Anagrafe Unificata Allevamenti) della Vostra azienda (potrete trovare il codice sulla copertina del CD di installazione) quindi inserite la Ragione Sociale.

Una volta configurato il programma Vi sarà richiesto il codice di accesso (anche questo può essere trovato sulla copertina del CD).

Al primo accesso selezionate dal Menù Utilità la funzione Caricamento archivi.

Selezionate dalla cartella DATI del CD il file 9999999.lzh dove 999999 è il codice AUA della Vostra Azienda.

Al termine del caricamento potrete considerare la Vostra procedura installata ed iniziare la consultazione ed aggiornamento dei dati.

Per ogni problema potete contattare il Sig. Andrea Quaglia all'ANABIC. mail: quaglia@anabic.it

### Da INTERNET

Per installare la Procedura di Gestione dell'Allevamento è necessario:

1. accedere al sito dell'ANABIC <u>www.anabic.it</u>.

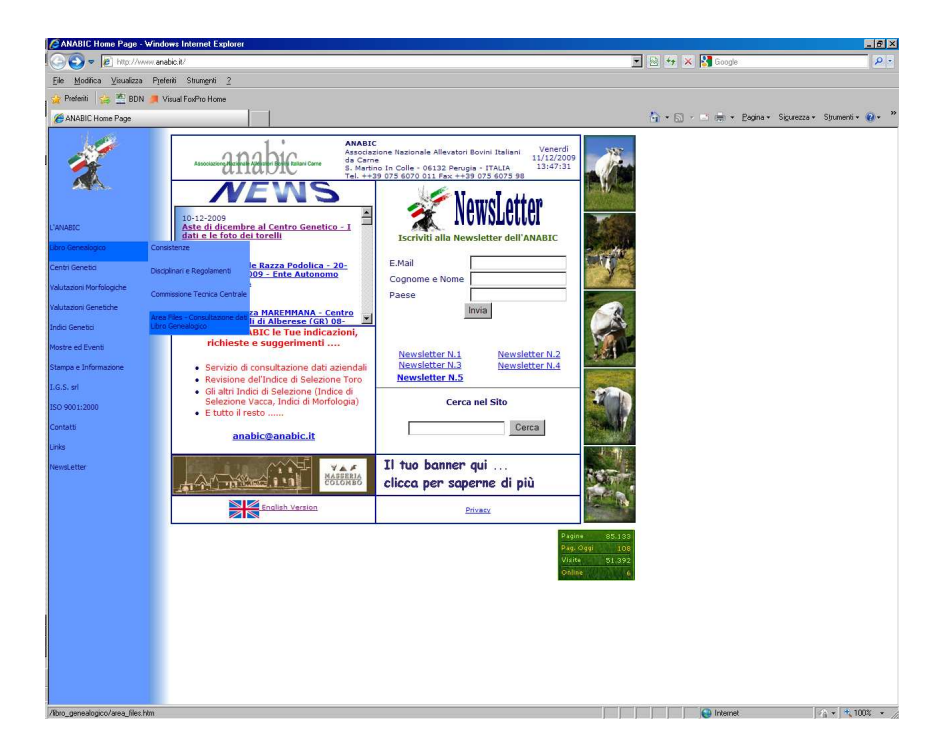

- 2. Seguire il link Libro Genealogico Area Files / Consultazione Dati Libro Genealogico.
- 3. Cliccare su Allevatori

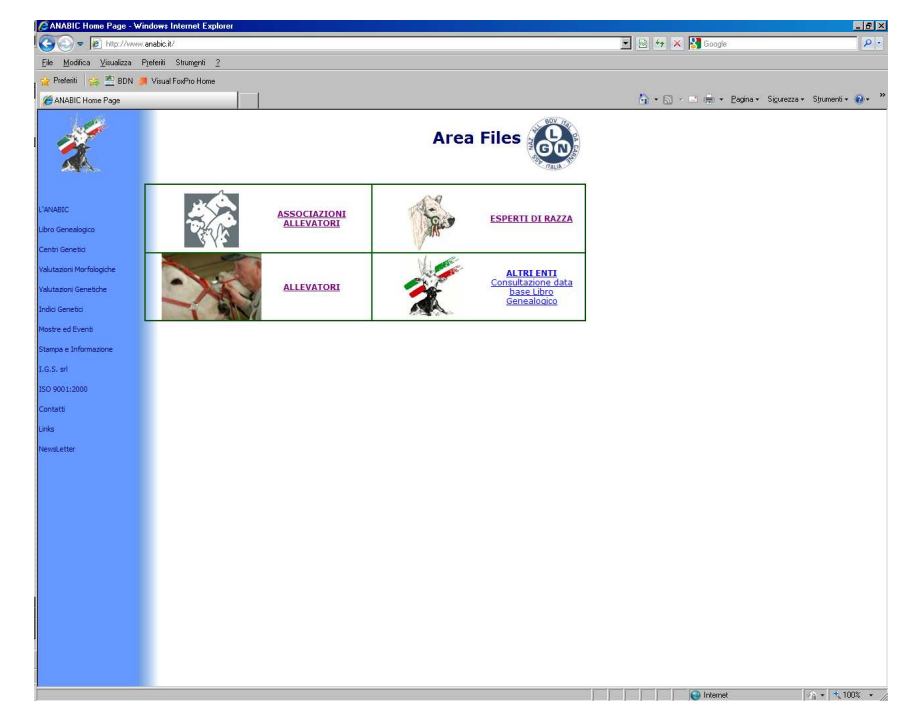

4. Cliccare su Procedura di Gestione dell'Allevamento

| 🗿 🕘 🗢 🙋 http://www.and                                          | abic.it/                           |                                        |                                                        | 🔳 😣 😽 🗙 🎦 Google             | 9                     |
|-----------------------------------------------------------------|------------------------------------|----------------------------------------|--------------------------------------------------------|------------------------------|-----------------------|
| ile <u>M</u> odifica <u>V</u> isualizza Pjef                    | feriti Strum <u>e</u> nti <u>?</u> |                                        |                                                        |                              |                       |
| 🍃 Preferiti 🛛 🙀 🖄 BDN 🍠 V                                       | /isual FoxPro Home                 |                                        |                                                        |                              |                       |
| 🝎 ANABIC Home Page                                              |                                    |                                        |                                                        | 🏠 🔹 🔂 🕗 📾 🔹 Bagina 🔹 Sigures | zza 🔹 Strumenti 🔹 🔞 🔹 |
| *                                                               |                                    |                                        | Area Allevatori                                        | 3                            |                       |
| ANABIC<br>pro Genealogico                                       | Q                                  | Procedura di Gestione dell'Allevamento | <u>Scarica la Richiesta di</u><br>Adesione al Servizio |                              |                       |
| intri Genetici<br>Iutazioni Morfologiche<br>Iutazioni Genetiche |                                    | Consultazione dati azienda             | Scarica la Richiesta di<br>Adesione al Servizio        |                              |                       |
| dici Genetici                                                   |                                    | •                                      |                                                        |                              |                       |
| ampa e Informazione                                             |                                    |                                        |                                                        |                              |                       |
| G.S. srl                                                        |                                    |                                        |                                                        |                              |                       |
| 0 9001:2000                                                     |                                    |                                        |                                                        |                              |                       |
| ontatti                                                         |                                    |                                        |                                                        |                              |                       |
| nks                                                             |                                    |                                        |                                                        |                              |                       |
| ewsl.etter                                                      |                                    |                                        |                                                        |                              |                       |
|                                                                 |                                    |                                        |                                                        |                              |                       |
|                                                                 |                                    |                                        |                                                        |                              |                       |
|                                                                 |                                    |                                        |                                                        | (C) harring                  | 0 - 8 1007 -          |

5. Accedere quindi all'area utenti cliccando su Accesso Area Utenti.

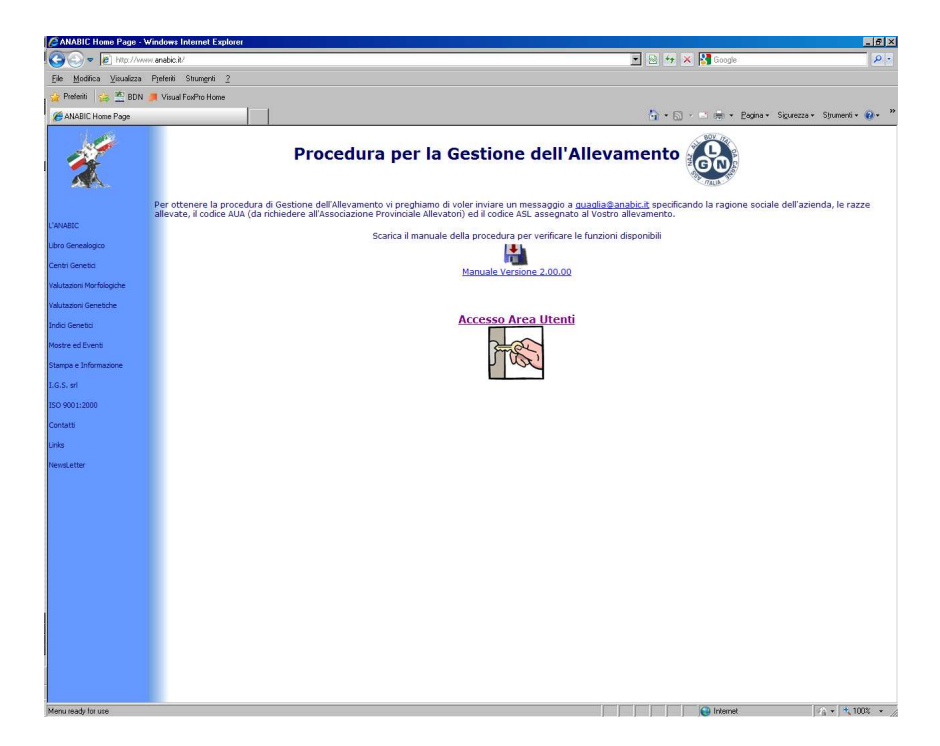

- 6. Inserire il nome utente e la password contenuti nella lettera inviata dall'ANABIC.
- 7. Cliccare su nuova installazione ed eseguire il file setup.exe
- 8. Inserire nome utente e password nei campi previsti di "Scarica Archivi" e cliccare su Invia

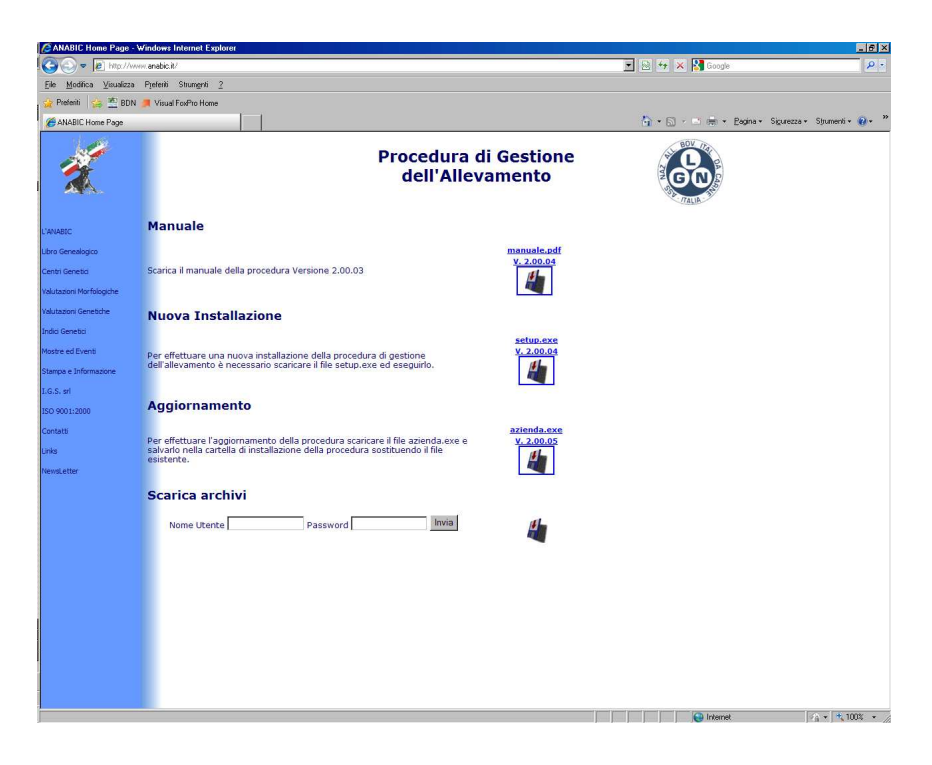

9. Attendere la fine dell'elaborazione e scaricare il file con i dati salvandolo in una cartella del computer

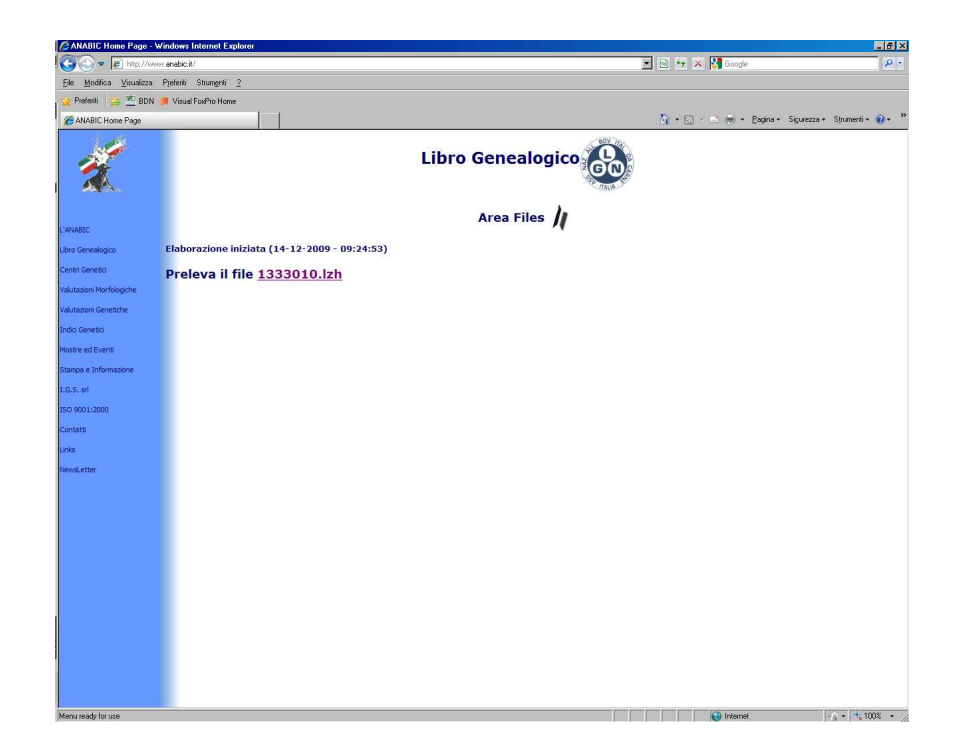

Al termine dell'installazione verranno create le icone per l'avvio della procedura aziendale.

Avviare il programma. Vi verrà richiesto di effettuare la configurazione. Inserite il codice AUA (Anagrafe Unificata Allevamenti indicato sulla lettera) della Vostra azienda e la Ragione Sociale.

Al primo accesso selezionate dal Menù Utilità la funzione Caricamento archivi.

Selezionate il file dati scaricato dal sito internet e cliccate su carica.

Al termine del caricamento potrete considerare la Vostra procedura installata ed iniziare la consultazione e l'aggiornamento dei dati.

### Aggiornamento di una installazione esistente

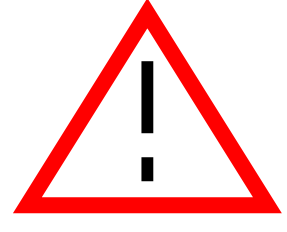

<u>Prima di aggiornare una versione funzionante della</u> <u>procedura effettuare un backup della cartella di</u> installazione.

#### Se si possiede la versione 1.xx.xx della procedura

Per aggiornare una installazione già funzionante è sufficiente eseguire il setup.exe dal CD di installazione. Alla richiesta della cartella di installazione selezionare la cartella che contiene la vecchia versione della procedura.

Al primo avvio vi verrà richiesto di aggiornare la struttura degli archivi. Rispondete di "Sì" alla richiesta.

La versione che verrà visualizzata al successivo riavvio dovrà essere la 2.00.04.

#### Se si possiede la versione 2.xx.xx della procedura

Copiare il file azienda.exe (disponibile nel sito internet dell'ANABIC) nella cartella di installazione della procedura.

Se primo avvio vi verrà richiesto di aggiornare la struttura degli archivi rispondete con "Sì".

La versione che verrà visualizzata al successivo riavvio dovrà essere la 2.00.08.

# Procedura di Gestione dell'Allevamento

Mediante questa procedura potrete tenere traccia degli animali presenti nella vostra azienda, verificare le informazioni ed inserire gli eventi che accadono nel vostro allevamento.

Potrete inoltre consultare le informazioni relative ai Tori FA in ogni momento al fine di scegliere i tori più appropriati per i vostri accoppiamenti.

La procedura di gestione del Vostro Allevamento è stata già configurata per l'uso nella vostra azienda. E' stato quindi inserito un codice personale di accesso, che potrete trovare sulla copertina del CD, che deve essere inserito per accedere alle funzioni del programma.

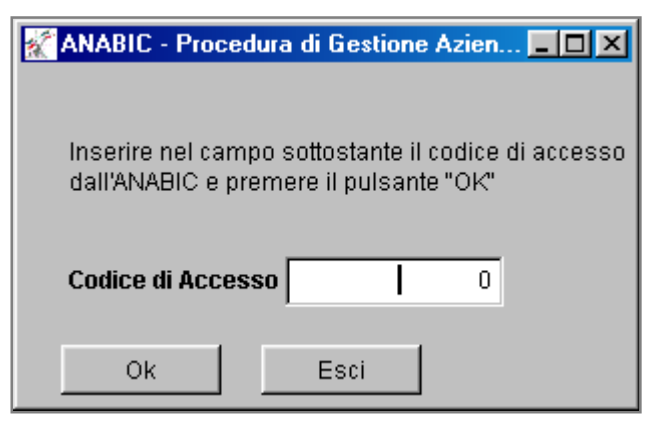

Inserire il Codice di Accesso e premere il pulsante OK. Per uscire premere il pulsante Esci.

# Stampa Avvisi

Qualora nella sezione di configurazione sia stata scelta la stampa degli

avvisi all'avvio del programma, verrà richiesto se visualizzare e stampare i seguenti dati:

- Animali da fecondare
- Animali da sottoporre a diagnosi di gravidanza
- Animali da verificare per eventuali ritorni di calore
- Parti previsti
- Animali da sottoporre a trattamenti veterinari.

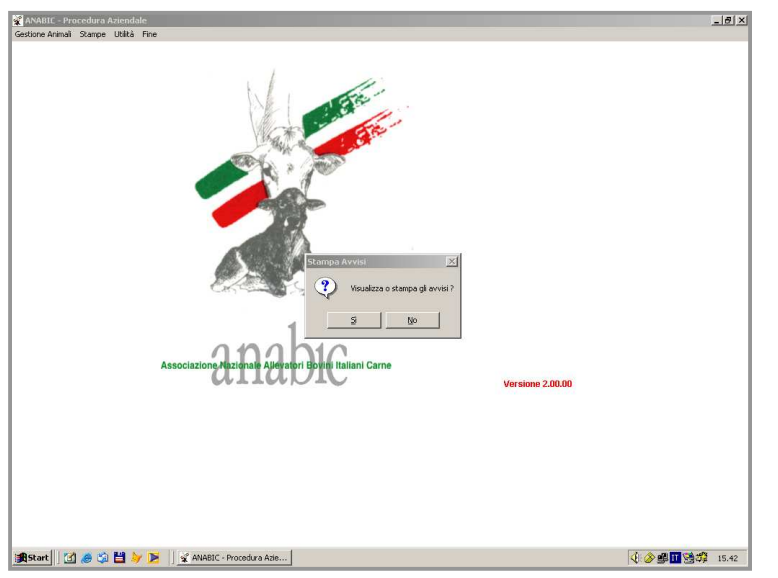

# Menu Principale

Il menu principale è composto di quattro opzioni: Gestione Animali, Stampe, Utilità, Fine Lavoro.

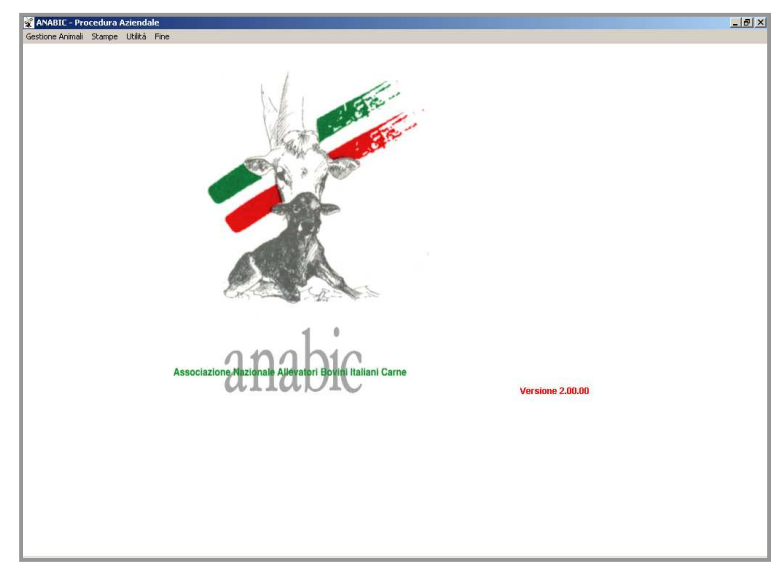

#### Gestione Animali

Consente di accedere alle funzioni di gestione dell'Azienda, di Creazione e Modifica dei Gruppi di Monta e di consultazione delle informazioni del Top Sires.

#### Stampe

Per effettuare stampe di Riepiloghi Aziendali, Cartoline di Nascita, Animali da Fecondare, Diagnosi di Gravidanza da effettuare, evidenziare i Ritorni di

Calore da controllare, i Parti Previsti ed i Trattamenti Veterinari da svolgere.

### Utilità

Contiene funzioni di servizio quali la Ricostruzione dei files danneggiati, la Ricostruzione degli indici, di Configurazione della Procedura e di Caricamento degli aggiornamenti provenienti dall'ANABIC

#### Fine

Per uscire dalla procedura

# Regole di Inserimento delle Matricole

I numeri che contraddistinguono ogni animale sono fondamentali per la gestione della Procedura. Ogni animale viene associato ad una serie di numeri e lettere (la matricola) che lo identifica per tutta la vita.

Un numero può essere cambiato, ma deve necessariamente essere univoco all'interno dell'archivio dell'azienda e del Libro Genealogico.

Ogni numero di matricola viene preceduto dal codice della razza utilizzato all'interno dell'organizzazione.

Sono accettati diversi tipi di matricola:

• Matricole del Libro Genealogico. Sono quelle riportate nelle marche metalliche e nei tatuaggi apposti agli animali prima dell'entrata in vigore della legge sull'Anagrafe Nazionale del Bestiame. Sono nel formato "52PG116370". Per inserire correttamente questo numero è necessario scrivere il codice razza ("52"), la sigla della provincia ("PG") ed il numero progressivo dell'animale ("116370").

I codici di razza da utilizzare sono:

- 00 Meticcio
- 50- Charolaise
- 51 Marchigiana
- 52 Chianina
- 53 Limousine
- 54 Romagnola
- 55 Maremmana
- **56** Podolica
- Matricole conformi al DPR 317/96. Sono le matricole utilizzate nella prima fase di attuazione della legge sull'Anagrafe Nazionale del Bestiame. Sono nel formato: ITOO1PGO02CO03. Per inserire correttamente la matricola è necessario inserire il numero di marca auricolare (comprensivo dell'indicazione dello stato) per intero senza tralasciare alcun carattere e senza inserire alcuno spazio.
- Matricole conformi alla Dir. CEE 820. Sono le matricole in vigore attualmente nel formato "ITO5400000123". Anche per questo tipo di matricola è necessario inserire correttamente e per intero (compresa l'indicazione dello stato) il numero della marca auricolare, senza tralasciare alcun numero (compresi gli zeri) e senza inserire alcuno spazio.

# E' fondamentale che l'inserimento delle matricole segua queste regole di digitazione.

# Schermata di Riepilogo

Selezionando la funzione di Gestione dell'Azienda si presenterà un ulteriore sotto menu di che consentirà di lavorare sui soli soggetti presenti in azienda oppure anche su quelli eliminati (macellati, venduti, etc.).

| ANABIC - Procedura Aziendalu<br>Gestione Animali Stampe Utilità Fi | e - Ver. 2.00.08<br>ine |                       |                          |                           |              |                |
|--------------------------------------------------------------------|-------------------------|-----------------------|--------------------------|---------------------------|--------------|----------------|
| 🖌 🗧 🚽 🚽                                                            |                         |                       |                          |                           |              |                |
| Razza Soggetto N.Az.<br>Altre Identificazioni                      | Nome                    | Data di Nas.<br>Sesso | Padre                    | Madre                     | Punti Box N. | Ult. Ev.       |
| © 53 FR2306635308                                                  | Babiole                 | 11-05-2006<br>F       | FR2303327452<br>Triomphe | FR2302825581<br>Tatie     |              | °ar 30-07-2009 |
| C 53 FR2306635313 C40                                              | Babouche                | 08-06-2006<br>F       | FR1524369192<br>Uttra    | FR2399060472<br>Poesie    | F            | °ar 29-07-2009 |
| C 53 FR2307167072                                                  | Berline                 | 08-09-2006<br>F       | FR2304628975<br>Usant    | FR2304628970<br>Unidole   | F            | °ar 03-08-2009 |
| C 53 FR2307167074                                                  | Beaute                  | 09-09-2006<br>F       | FR1524369192<br>Ultra    | FR2351381214<br>Reine     | F            | °ar 03-08-2009 |
| C 53 FR2307167082                                                  | Binette                 | 13-09-2006<br>F       | FR3615064833<br>Violon   | FR2397056187<br>Narquoise | F            | °ar 27-07-2009 |
| C 53 FR2307167095                                                  | Bruyere                 | 17-09-2006<br>F       | FR3615064833<br>Violon   | FR2302825515<br>Sarbacane | F            | °ar 31-07-2009 |
| C 53 FR2307167104                                                  | Blandine                | 19-09-2006<br>F       | FR1524369192<br>Uttra    | FR2395072648<br>Lise      | F            | °ar 06-08-2009 |
| C 53 FR2307167146                                                  | Brise                   | 10-10-2006<br>F       | FR1627496831<br>Ugo      | FR2303327493<br>Ucaida    | F            | °ar 29-07-2009 |
| C 53 FR2307167157                                                  | Bretagne                | 29-10-2006<br>F       | FR0800626975<br>Roc      | FR3396016646<br>Melodie   | F            | °ar 06-08-2009 |
| C 53 FR2307167161                                                  | Barette                 | 01-12-2006<br>F       | FR1627496831<br>Ugo      | FR2303327460<br>Torpille  |              | °ar 24-07-2009 |
| Su Giu Primo                                                       | Ultimo                  |                       |                          |                           |              | Cerca          |
| Scheda Inserisci Eventi                                            | G.d.M. Pesi Valuta      | az. Indici            | Sanita Cancella          |                           |              | Esci           |

Una volta effettuata la selezione verrà presentato l'elenco dei soggetti ed i pulsanti per le varie operazioni da svolgere.

I dati presentati per ogni soggetto sono:

Marca auricolare, Numero Aziendale, Nome Data di Nascita e Sesso, Marca auricolare e Nome del Padre , Marca Auricolare e Nome della Madre, Punteggio alla Valutazione Morfologica, Box nel quale è custodito l'animale. Alla sinistra di ogni animale è presente una serie di caselle per la selezione di ogni animale dell'elenco. Per selezionarne uno è sufficiente cliccare sul pulsante oppure sul nome o numero dell'animale che interessa.

Al di sopra della schermata sono presenti dei pulsanti che modificano l'ordine nel quale sono presentati gli animali: per razza e marca auricolare, per numero aziendale, per nome, per data di nascita, per box.

I pulsanti posti al di sotto dell'elenco servono ad accedere alle varie funzioni della procedura:

Su - Scorre una pagina indietro

Giù - Scorre una pagina in avanti

Primo - Riporta l'elenco alla prima pagina

Ultimo - Porta l'elenco all'ultima pagina

**Cerca**- Inserendo nella casella una marca auricolare o una porzione di essa, ci si può posizionare direttamente sul soggetto desiderato

**Scheda** - Consente l'accesso, la modifica e la stampa dei dati anagrafici dell'animale.

**Inserisci** - Consente di inserire un nuovo animale funzione da utilizzare per inserire animali acquistati.

**Eventi** - Per la visualizzazione e modifica degli eventi riproduttivi (fecondazioni, diagnosi di gravidanza e parti)

**G**. **di M**. – Gruppi di monta per la visualizzazione degli eventuali gruppi di monta nei quali l'animale è stato inserito

Pesi - Per la visualizzazione e modifica delle pesate relative all'animale.

**Valutaz**. - Per la visualizzazione delle valutazioni morfologiche effettuate dall'esperto di razza

Indici - Per visualizzare gli indici genetici dell'animale selezionato

Sanità - Per la visualizzazione e modifica della scheda sanitaria del soggetto

**Cancella** - Per cancellare un soggetto dall'archivio aziendale (da usare solo in caso di errore nell'inserimento)

**Esci** - Esce dalle funzioni di gestione degli animali e riporta al Menu Principale

# Scheda

La funzione "Scheda" consente di visualizzare, modificare e stampare i dati anagrafici di ciascun animale.

I dati presentati sono:

Numero identificativo del soggetto (il numero con il quale il soggetto è iscritto ufficialmente al Libro Genealogico)

Razza

Num.Az.

52PG107523

Proprietario

Registra Annulla Stampa

CONESTABILE DELLA STAFFA

atore

Data Nascita

Motivo Uscita

SORETTO

2PG00504

52PG10062

52PG005407

Razza

I codici razza da utilizzare sono:

Padre

50 31001

Data Ingresso Data Uscita

- 00 Meticcio
- 50 Charolaise
- 51 Marchigiana
- 52 Chianina
- 53 Limousine
- 54 Romagnola
- 55 Maremmana
- 56 Podolica
- Eventuali altre identificazioni accessorie (marche auricolari di precedenti risanamenti, microchip, etc.)
- Box nel guale è • custodito l'animale
- Nome
- Numero Aziendale
- Data di Nascita
- Sesso
- Peso alla nascita
- Vitalità alla nascita (1 Scarsa 2 Media 3 Buona 4 Molto Buona 5 Ottima)
- Pigmentazione del palato, della lingua e del nodo (da utilizzare per la razza Chianina): Nero Marezzato Bianco
- Punteggio alla valutazione morfologica
- Data di valutazione
- Marca auricolare del Padre
- Marca auricolare della Madre

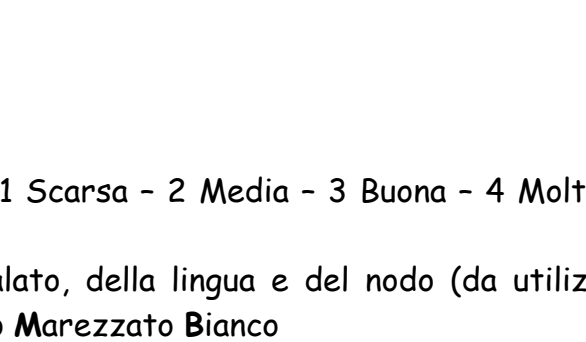

Altre Identificazioni

Toro Aziendale

-

E 52AR00302

-C 52AR 42 52PG 593

F 52AR001143

Causa Uscita

ymentazione Punti

OFLIO LIRETTA

grande Ganara

ORBO LOIOLA

MACO

Esci

\_ 🗆 ×

Box N.

- Codice AUA e Ragione Sociale dell'Allevatore
- Codice AUA e Ragione Sociale del Proprietario
- Segnalazione di toro aziendale.
  - Se viene inserito "S" in questo campo, il toro sarà registrato nell'archivio dei tori e proposto nel menù di selezione dei riproduttori in fase di inserimento delle fecondazioni.
- Data Ingresso in azienda
- Data di Uscita
- Motivo di uscita (Vendita Morte Macellazione
- Causa dell'Uscita
- Peso vivo alla macellazione
- Peso morto alla macellazione
- Ricavo della vendita
- Genealogia

La pulsantiera al di sotto delle informazioni contiene cinque opzioni:

Modifica - Consente di accedere ai dati e di modificarli

**Registra** - Per registrare le eventuali modifiche apportate alle informazioni **Annulla** - Consente di annullare eventuali modifiche apportate alle informazioni (se non ancora registrate)

Stampa - Stampa la scheda anagrafica del soggetto

Esci - Chiude la schermata e riporta al menu precedente

# Inserimento di un nuovo animale

Per inserire un nuovo animale (acquistato da altro allevamento) è sufficiente utilizzare la funzione di inserimento (pulsante Inserisci della schermata di riepilogo)

Deve essere inserita la Marca Auricolare del soggetto e tutte le informazioni contenute nel certificato genealogico.

Per l'inserimento della genealogia si consiglia di partire dagli ascendenti più lontani, per poi concludere con il padre e la madre.

Le informazioni da inserire sono quelle previste per la Modifica.

Questa funzione deve essere utilizzata soltanto per inserire animali acquistati da altre aziende, per quelli nati in allevamento si deve utilizzare la funzione di inserimento dei parti delle vacche.

# Modifica dei dati Anagrafici

Premendo il pulsante "Modifica" nel menù "Scheda Anagrafica" sarà possibile modificare le informazioni anagrafiche di ogni soggetto.

I campi modificabili saranno i seguenti:

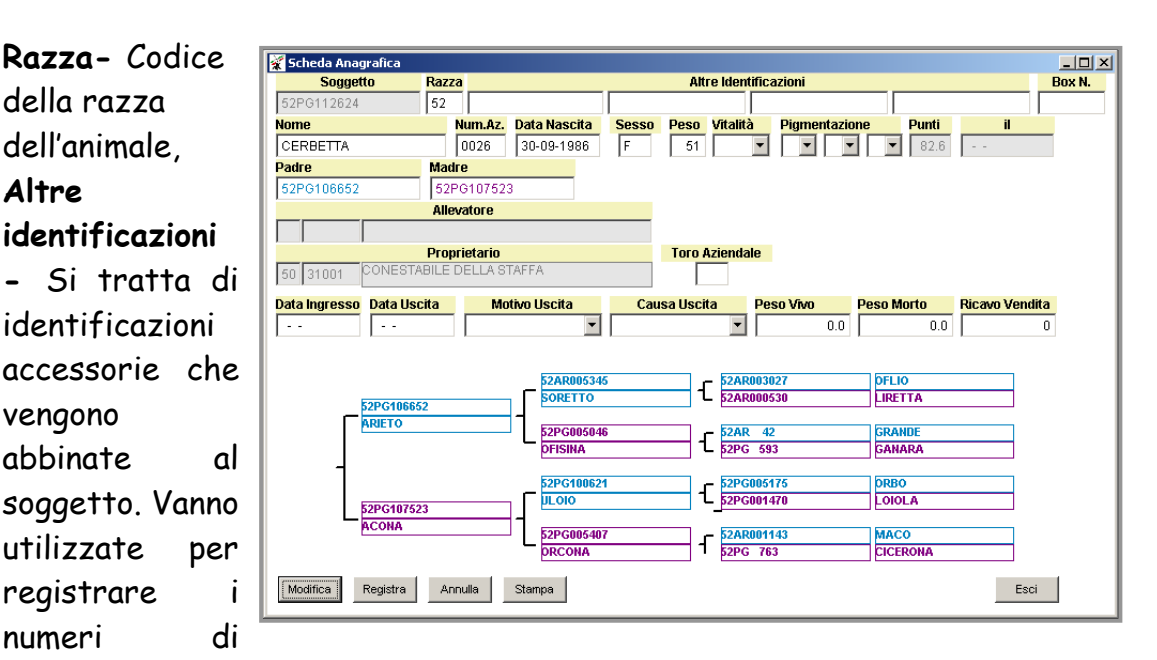

eventuali altre marche auricolari applicate all'animale oppure, quando utilizzato, il numero del microchip.

E' conveniente archiviare qualsiasi marca venga apposta all'animale al fine di consentire una individuazione certa e puntuale degli animali.

**Box N.** – L'identificativo del box o della stalla nel quale è custodito l'animale.

Nome - Il nome del soggetto.

Numero Aziendale – E' il numero dell'animale assegnato all'interno dell'azienda. Non è un dato obbligatorio, ma le aziende che utilizzano questa identificazione possono inserire qui questa informazione.

**Data di Nascita -** La data di nascita dell'animale. Da notare che se si modifica la data di nascita di un soggetto è anche necessario modificare la data di parto registrata nella carriera riproduttiva della madre dell'animale. **Sesso -** M per Maschio ed F per Femmina

Peso alla nascita

Vitalità alla nascita – 1 Molto Scarsa – 2 Scarsa – 3 Buona – 4 Molto Buona – 5 Ottima

**Pigmentazione del palato, della lingua e del nodo** – E' un dato obbligatorio solo per la razza Chianina. Può essere Nero – Marezzato – Bianco

Marca Auricolare del Padre – Inserire il numero di matricola del padre seguendo le <u>regole di inserimento delle matricole</u>

Marca Auricolare della Madre - Inserire il numero di matricola della madre seguendo le <u>regole di inserimento delle matricole</u>

**Toro Aziendale** – Segnalare se il soggetto è un toro aziendale. In questo modo l'animale sarà evidenziato nell'elenco dei tori, in fase di inserimento delle fecondazioni o di creazione dei gruppi di monta.

**Data di Ingresso** - La data di ingresso in stalla per gli animali acquistati, la data di nascita per quelli nati in azienda.

Data di uscita - La data di uscita definitiva dall'azienda.

**Motivo Uscita** – Il motivo dell'uscita può essere: R Morte – Q Vendita – E Macellazione

**Causa di Uscita -** La causa di eliminazione è divisa in due parti: nella prima parte si può scegliere se l'animale è Morto, è stato Macellato oppure venduto vivo ad altra azienda. Nella seconda parte è possibile indicare una causa di Morte o Macellazione.

**Peso Vivo alla Macellazione** – Indicare, se disponibile, il peso vivo prima della macellazione

**Peso Morto alla Macellazione** – Indicare, se disponibile, il peso complessivo delle mezzane

**Ricavo Vendita -** E' possibile indicare i ricavi ottenuti dalla vendita dei soggetti usciti dall'allevamento.

Una volta inseriti tutti i dati è necessario premere il pulsante Registra per rendere definitive le modifiche o Annulla per annullarle e ripristinare la situazione precedente alle modifiche.

# Cancellazione di un animale

La cancellazione di un animale comporta anche l'eliminazione dall'archivio di tutte le informazioni ad esso correlate. Se, ad esempio, si dovesse cancellare una vacca, verrebbero cancellati anche i parti, i salti, le valutazioni, etc. della vacca stessa.

# Eventi

La funzione "Eventi" consente di visualizzare, modificare e stampare gli eventi di ciascun animale.

| Eventi Ri   | prod  | uttivi      |              |             |      |      |        |         |      |            |           |          |                  |      |    |         |       |
|-------------|-------|-------------|--------------|-------------|------|------|--------|---------|------|------------|-----------|----------|------------------|------|----|---------|-------|
| azza        |       | Soggetto    |              |             |      |      |        |         |      | Altre Ider | ntificazi | ioni     |                  |      |    |         | Box N |
| 2 53        | 2PG1  | 12624       |              |             |      |      |        |         |      |            |           |          |                  |      |    |         |       |
| ome         |       |             | Dat          | a Nasc.     | N. 1 | Az.  | Sesso  | Elimir  | iazi | ione       |           |          | Causa            |      |    |         |       |
| RBETTA      |       |             | 30-1         | 09-1986     | UU:  | 26   | - Dent |         |      |            |           |          |                  | Dent |    | D-4-    |       |
| evatore     |       |             |              |             |      |      | Prop   | rietari | 0    | DONES      | TADU      |          | 0.070550         | Punt |    | Data    | _     |
|             |       |             |              |             |      |      | 50     | 3100    | 1    | _ CONES    | TABILE    | : DELL   | LA STAFFA        | 82.0 |    |         |       |
|             |       | Feconda     | zioni        |             |      |      | Diagn  | iosi    |      |            |           |          | Parti            |      |    |         |       |
| Data        |       | I           | ого          |             |      | Tipo | Data   | Tipo    | N    | Data       | Tipo      | Fac.     | Vitello          | s    | ex | Vitella | i s   |
|             | _     |             |              |             |      |      |        |         |      |            |           |          |                  |      |    |         |       |
| -01-2004    | 1 52  | 52SI131935  | ETE          | EO          |      | Nat. |        |         | 13   | 01-11-2004 | 1 Parto   | Facile   | Non Identificato |      |    |         |       |
| -05-200     | 3 52  | IT052000450 | 0519 N       | MARZIO      |      | Nat. |        |         |      |            |           | L        |                  |      |    |         |       |
| -08-200     | 52    | 52SI129799  | DA           | .zzo        |      | Art. |        |         | 12   | 02-06-2002 | 2 Parto   | Facile   | Nato Morto       | E    |    |         |       |
| -07-2000    | 52    | 5251131935  | ETE          | =0          |      | Nat. |        |         | 11   | 17-05-2001 | Parto     | Facile   | 52PG112624       | E    |    |         |       |
| 1-05-1999   | 9  52 | 52LI102459  | EUG          | GENIO       |      | Art. |        |         | 10   | 14-03-2000 | ) Parto   | Facile   | 52PG112624       | F    |    |         |       |
| 3-05-1998   | 3  52 | 52SI131826  | EO           | LO          |      | Nat. |        |         | 9    | 19-03-1999 | 9 Parto   | Facile   | 52PG112624       | F    |    |         | I     |
| -03-199,    | 52    | 52PG13489   | 9 D0         |             |      | Nat. |        |         | 8    | 28-12-199  | Parto     | Facile   | 52PG112624       | Ľ    |    |         |       |
| 2-08-199    | 52    | 52LI103768  | GIR<br>GIR   |             |      | Nat. |        |         | 12   | 27-05-1996 | Parto     | Facile   | 52PG112624       | Ľ    |    |         |       |
| 02.400      | + 152 | 52PG12965   |              |             |      | Nat. |        |         | Ľ.   | 02.04.400  | Danto     | Facile   | 52PG112624       | E.   |    |         |       |
| -03-199.    | 602   | 52LI103766  | 9 F          |             |      | Nat. |        |         | 2    | 03-01-1994 | Parto     | Facile   | 52PG112624       | Ę    |    |         |       |
| 2 1 2 1 9 9 | 162   | 52AR10734   | о гл<br>1 ББ | 433U<br>210 |      | Nat. |        |         | 1    | 23-10-1992 | 2 Parlo   | Facile   | 52PG112624       | Ę    |    |         |       |
| -12-1330    | 152   | 1526011000  |              | 10          |      |      |        | I       | 12   | 24-03-133  | r  Faito  | li aciie | 52F0112024       | ľ    | 1  |         | I     |
|             |       |             |              |             |      |      |        |         |      |            |           |          |                  |      |    |         |       |
|             |       |             |              |             |      |      |        |         |      |            |           |          |                  |      | _  |         |       |
|             |       |             |              |             |      |      |        |         |      |            |           |          |                  |      |    |         |       |
|             |       |             |              |             |      |      |        |         |      |            |           |          |                  |      |    |         |       |
|             |       |             |              |             |      |      |        |         |      |            |           |          |                  |      |    |         |       |
|             | -     |             |              |             |      |      |        |         |      |            |           |          |                  |      |    |         |       |
| nserisci    | C     | ancella     |              |             |      |      |        |         |      |            |           |          |                  |      |    |         | Esci  |
|             | -     |             |              |             |      |      |        |         |      |            |           |          |                  |      |    |         |       |

Oltre ad i dati anagrafici dell'animale, i dati presentati sono:

- Data della fecondazione
- Razza, Marca auricolare e nome del toro
- Tipo di fecondazione
- Data della diagnosi di gravidanza
- Esito della diagnosi (Positiva per soggetto gravido Negativa Per animale non Gravido)
- Numero dell'evento
- Data dell'evento
- Tipo di evento (Parto Aborto Espianto di Embrioni)
- Facilità del parto (Facile Medio Difficile Cesareo)
- Matricola del vitello Nato
- Sesso del vitello nato
- Eventuale matricola del secondo vitello nato in caso di parto gemellare
- Sesso del secondo vitello nato

Nella finestra posta sotto alla schermata di riepilogo, ciccando su uno degli eventi,verranno visualizzate eventuali annotazioni collegate all'evento stesso.

La pulsantiera al di sotto delle informazioni contiene tre opzioni: Inserimento - Per inserire gli eventi dell'animale Cancella - Per cancellare gli eventi già registrati Esci - Chiude la schermata e riporta al menu precedente

### Eventi - Inserimento

Cliccando sul pulsante "Inserimento" viene visualizzata la schermata di inserimento degli eventi dalla quale è possibile inserire i seguenti dati:

#### Fecondazione

52 - Chianina

56 - Podolica

effettuato

che

toro

Data della Fecondazione - La data in cui l'animale è stato fecondato Tipo di fecondazione - Il tipo di fecondazione: Artificiale, Naturale (Per monta naturale controllata), Brado (gualora la fecondazione sia avvenuta al pascolo)

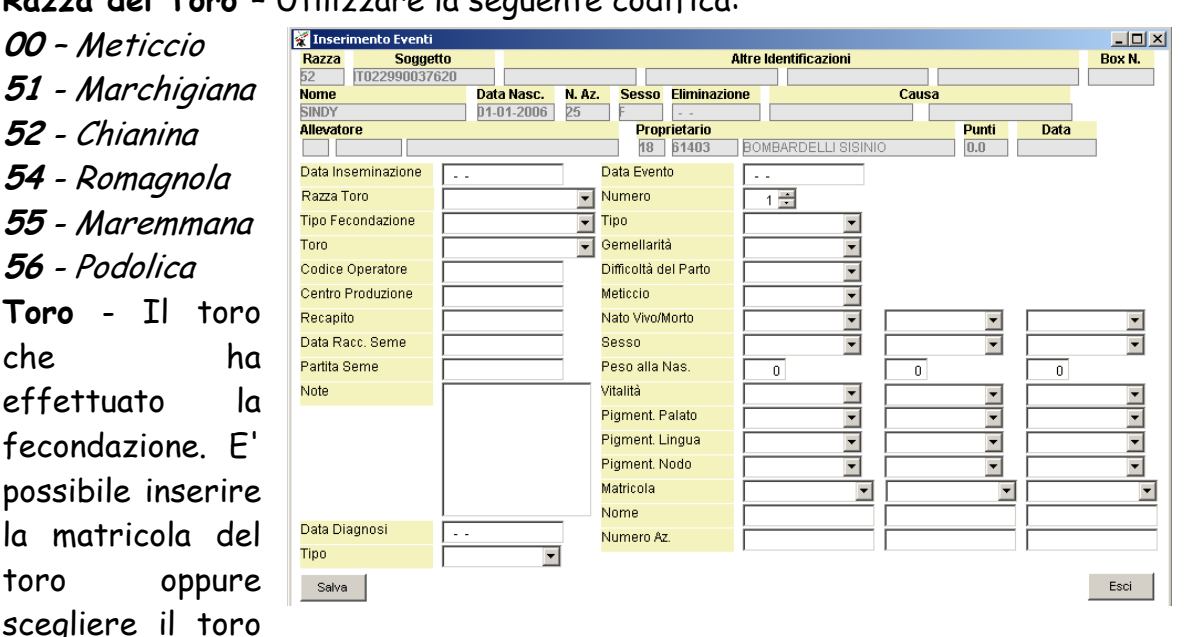

Razza del Toro - Utilizzare la seguente codifica:

dall'elenco sottostante.

Codice Operatore - Per le fecondazioni artificiali è il codice attribuito al Veterinario o al Fecondatore Laico che ha effettuato la fecondazione. Il codice è composto di 7 caratteri: 2 per la Sigla della Provincia, 4 Per il numero progressivo ed 1 carattere che contiene la lettera "F" per Veterinario o "L" per Fecondatore laico e "P" per stazione di monta pubblica. Centro di Produzione - Per le fecondazioni artificiali è il codice del Centro che ha prodotto la partita di seme utilizzata.

Recapito- Per le fecondazioni artificiali è il codice del Recapito che ha fornito la partita di seme utilizzata.

Partita seme - E' il codice dalla partita di seme utilizzata.

#### Diagnosi di Gravidanza

Data della Diagnosi - La data in cui è stata effettuata la diagnosi di gravidanza

Esito - Esito della diagnosi: "P"- Positiva (Vacca Gravida) "N" - Negativa (Vacca Vuota)

<u>Parti</u>

Data dell'evento - La data del parto o dell'aborto

Numero - Numero progressivo dell'evento registrato

Tipo - Tipo dell'evento: Parto o Aborto

Gemellarità - Parto Singolo o Gemellare

**Difficoltà del Parto** - Facilità con la quale la vacca ha partorito: Facile -Parto spontaneo senza aiuto, Medio - Con l'aiuto attivo di una persona, Difficile - Con l'aiuto attivo di più persone e l'impiego di mezzi meccanici, C-Cesareo

Meticcio - Segnalare se il vitello nato è un meticcio

Nato Vivo/Morto - Indicare se il vitello è nato morto.

Sesso- Sesso del Vitello Nato

Peso alla nascita - Peso alla nascita del vitello nato

Vitalità alla nascita – 1 Molto Scarsa – 2 Scarsa – 3 Buona – 4 Molto Buona – 5 Ottima

**Pigmentazione del palato, della lingua e del nodo** – E' un dato obbligatorio solo per la razza Chianina. Può essere Nero – Marezzato – Bianco

**Matricola** - Numero identificativo assegnato al vitello (vedi le <u>regole di</u> <u>inserimento delle matricole</u>). Qualora non venga assegnata alcuna matricola lasciare il campo a spazi, il sistema accetterà l'informazione e indicherà il vitello come "Non Marcato".

Se è stata utilizzata la funzione "Carica Marche Auricolari" (più sotto descritta), sarà possibile selezionare la marca auricolare assegnata al soggetto dall'elenco.

Nome - Nome del vitello (ricordarsi dell'anno e dell'iniziale obbligatoria) Numero Aziendale - Numero aziendale del vitello nato

Al termine dell'inserimento premere il pulsante Salva per registrare le informazioni.

# Gruppi di Monta

Questa funzione consente di visualizzare i gruppi di monta nei quali è inserito un determinato soggetto.

Cliccando sulla riga della casella di riepilogo potranno essere visualizzati i dettagli dei tori associati alla fattrice per il periodo indicato.

| ANABIC - Procedura Azier<br>stione Animali <u>S</u> tampe <u>U</u> tilità | n <mark>dale - Ver. 2.0</mark><br>à <u>F</u> ine | 0.08   |       |                     |                |                                              |       |                                                                                 |      |        |
|---------------------------------------------------------------------------|--------------------------------------------------|--------|-------|---------------------|----------------|----------------------------------------------|-------|---------------------------------------------------------------------------------|------|--------|
| Eventi Riproduttivi                                                       |                                                  |        |       |                     |                |                                              |       |                                                                                 |      | _ 🗆    |
| tazza Soggetto                                                            |                                                  |        |       | A                   | Altre Identifi | azioni                                       |       |                                                                                 |      | Box N. |
| 3 FR2306635308                                                            | Data Nacc                                        | N A7   | Sacco | Eliminazio          |                |                                              | Cauca |                                                                                 |      |        |
| ABIOLE                                                                    | 11-05-2006                                       | N. AZ. | 56350 |                     |                |                                              | Causa |                                                                                 |      |        |
| levatore                                                                  |                                                  |        | Prop  | rietario            |                |                                              |       | Punti                                                                           | Data |        |
| 00001                                                                     |                                                  |        | 13    | 33010               | NEGRI ANT      | ONIO                                         |       | 0.0                                                                             |      |        |
| Ingresso      <br> 1-01-2009     /                                        | Jon<br>2  53  ▲                                  | 3      |       | 409900089 489900108 | 70             | ASSO<br>BALDO<br>[<br>[<br>[<br>[<br>[<br>[] |       | 53<br>53<br>53<br>53<br>53<br>53<br>53<br>53<br>53<br>53<br>53<br>53<br>53<br>5 |      | Esci   |

# Pesi

La schermata dei pesi riporta le pesate che sono state effettuate durante i Controlli Funzionali, i pesi alle età tipiche calcolati a partire dalle pesate effettive ed un grafico che riporta l'andamento dei pesi del soggetto rispetto alla media di stalla, alla media della provincia ed alla media di razza.

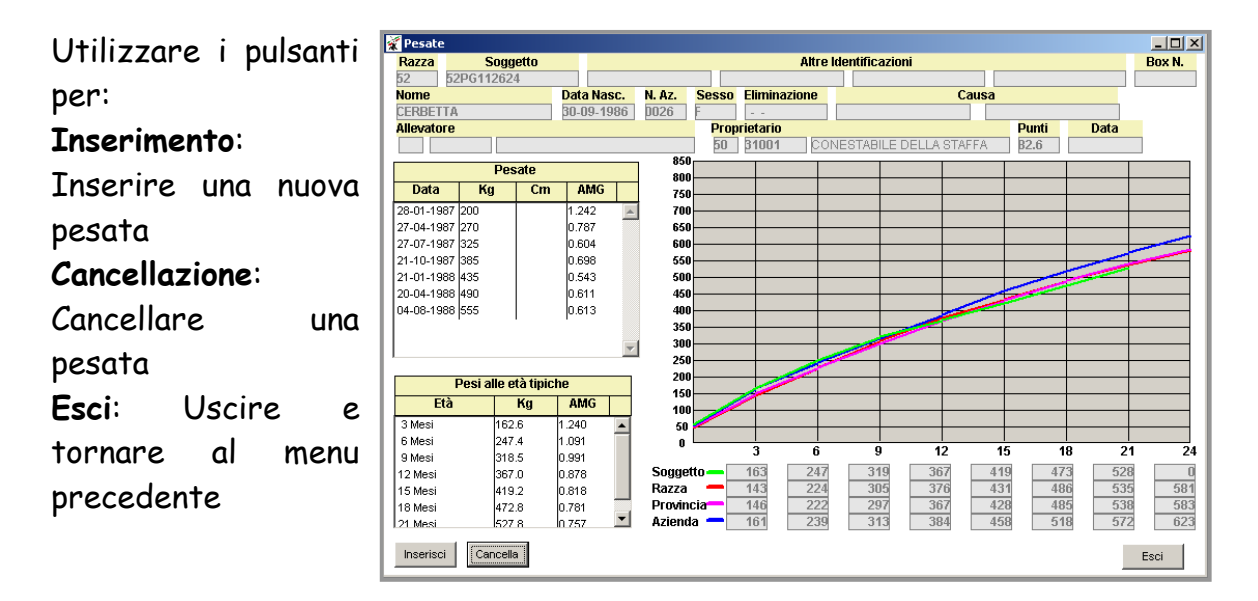

### Pesi - Inserimento

Devono essere inseriti i seguenti campi:

**Data Peso**: La data in cui la pesata è stata effettuata **Peso Kg**: Il peso, qualora la pesata sia stata effettuata tramite bilancia

| 쭕 Inserimento Pesi   | i          |              |              |                        |       |      | _ 🗆 ×  |
|----------------------|------------|--------------|--------------|------------------------|-------|------|--------|
| Razza So             | ggetto     |              | Altre le     | dentificazioni         |       |      | Box N. |
| 52 52PG1126          | 624        |              |              |                        |       |      |        |
| Nome                 | Data Nasc. | N. Az. Sesso | Eliminazione | Caus                   | a     |      |        |
| CERBETTA             | 30-09-1986 | D026 F       |              |                        |       |      |        |
| Allevatore           |            | Prop         | prietario    |                        | Punti | Data |        |
|                      |            | 50           | 31001 CON    | IESTABILE DELLA STAFFA | 82.6  |      |        |
| Data Peso<br>Peso Kg | 0.0        |              |              |                        |       |      |        |
| Cir. Toracica cm     | 0          |              |              |                        |       |      |        |
| Tipo Allattamento    |            |              |              | •                      |       |      |        |
| Salva                |            |              |              |                        |       |      | Esci   |

**Circonferenza Toracica**: La circonferenza del torace in cm. Il sistema provvede automaticamente alla conversione del peso. Qualora non sia possibile convertire la misura in Kg di peso, verrà visualizzato un messaggio di errore.

**Tipo di Allattamento**: Viene richiesto l'inserimento di una nota riguardante il tipo di allattamento al quale è stato sottoposto il vitello. Questo è importante sia per il calcolo dei pesi allo svezzamento sia per apprezzare la capacità materna della madre. Questo dato non è obbligatorio.

## Pesi - Cancellazione

Per cancellare un peso è necessario selezionarlo cliccando sulla finestra delle pesate effettive e quindi premere il pulsante Cancella.

# Valutazione

Viene visualizzata la Valutazione Morfologica Lineare relativa all'animale, le qualifiche, il punteggio ed i difetti relativi all'animale selezionato.

Razze Marchigiana, Chianina, Romagnola, Maremmana Podolica

| azza Soggetto     |                 | Altre Ide                   | ntificazioni                   | Box N      |
|-------------------|-----------------|-----------------------------|--------------------------------|------------|
| 2 52PG126907      |                 |                             |                                |            |
| ome               | Data Nasc. N. A | Az. Sesso Eliminazione      | Causa                          |            |
| GA                | 22-02-1991 007  | 77 F                        |                                |            |
| levatore          |                 | Proprietario                | Punti I                        | Jata       |
|                   |                 | 50 31001 CONE               | STABILE DELLA STAFFA B6.0 21-0 | 6-2001     |
| uscolosità 1_     | 2 3 4 4         | 5 Arti e Struttura 1        | 2 3 4 5 Valutazione            |            |
| rghezza Garrese 4 |                 | Inclinazione Groppa 3       | Caratteri di Razza             | Molto Buon |
| nvessità Spalla 4 |                 | Linea Superiore 3           | Muscolosità                    | Molto Buon |
| rghezza Dorso 4   |                 | Arti Anteriori di Fronte 3  | P Dimonoioni                   | Molto Buon |
| rghezza Lombi 5   |                 | Arti Anteriori di Lato 3    | Dimension                      | Μοπο Βυση  |
| nvessità Groppa 4 |                 | Arti Posteriori di Lato 2   | Arti e Struttura               | Buono      |
| essore Coscia 4   |                 | Arti Posteriori di Dietro 3 | Punteggio Finale               | 86         |
| nvessita Natica 5 |                 | Direzione Unchioni 3        | X     L                        |            |
| noncioni 1        | 2 3 4 4         | 5 Einozza 1                 | 2 3 4 5 57 47                  |            |
| nensioni          |                 |                             |                                |            |
| atura 4           |                 | Scheletro 3                 |                                |            |
| nghezza Tronco 5  |                 | Pelle 3                     | ų į                            |            |
| ezza lorace 5     |                 |                             |                                |            |
| gnezzallei 4      |                 | Car. Riproduttivi 1         | 2 3 4 5                        |            |
| rghezza lschi 4   |                 | Mammella 4                  |                                |            |
| nghezza Groppa 5  |                 | Testicoli 0                 |                                |            |
|                   |                 |                             |                                |            |
| perto Bibi        | Mario           | Data Valutazione 21-06-200  | 1                              |            |

#### Razza Charolaise

| 🙀 Valutazioni                                                                                                    |                                                                                                    |                                                                                                    | _ 🗖                                                                                                    |
|----------------------------------------------------------------------------------------------------|----------------------------------------------------------------------------------------------------|----------------------------------------------------------------------------------------------------|----------------------------------------------------------------------------------------------------|
| Razza Soggetto                                                                                                    |                                                                                                    | Altre Identificazioni                                                                                                    | Box N                                                                                                    |
| 50 53PG910018                                                                                                    |                                                                                                    |                                                                                                    |                                                                                                    |
| Nome Da                                                                                                    | a Nasc. N. Az. Sesso I                                                                                         | liminazione Causa                                                                                                    |                                                                                                    |
| GINA 15                                                                                                    | 04-1991 D227 F                                                                                                 |                                                                                                    |                                                                                                    |
| Allevatore                                                                                                    | Propri                                                                                                    | etario                                                                                                    | Punti Data                                                                                                 |
| 50 12810 NARDI EREDI                                                                                                    | SILVIO 50                                                                                                    | 3152 AZ AG I GIRASOLI DI S.ANDREA                                                                                                    | 0.0                                                                                                    |
| Larghezza Garrese     7       Largezza Dorso     5       Convessità Natica     5       Largezza Posteriore     6       Spessore dei Lombi     4       4     4 | Spessore degli Stinchi<br>Lunghezza Dorso Lombare<br>Lunghezza del Bacino<br>Larghezza delle Anche<br>Sviluppo | 0     Testa     7       6     Appionabi Anteriori     6       4     Appionabi Posteriori     4       6     Linea Dorso Lombare     7       5     5 | Profondità del torace 6<br>Larghezza del torace 5<br>Larghezza ai trocanteri 6<br>Lunghezza della natica 4 |
| Somma su 60 31                                                                                                    | Somma su 60                                                                                                    | 26 Somma su 40 24                                                                                                    | Condizioni di Ingrasso 4                                                                                   |

#### Razza Limousine

| azza Soggetto                                                                                                    |                                                                          |                     |                       | Altre Ide                                        | ntificazioni                                                                                |                                                                                                    | Bo |
|----------------------------------------------------------------------------------------------------|--------------------------------------------------------------------------|---------------------|-----------------------|--------------------------------------------------|---------------------------------------------------------------------------------------------|----------------------------------------------------------------------------------------------------|----|
| 53PG920069                                                                                                    | Data Nasc.                                                               | <mark>N. Az.</mark> | Sesso                 | Eliminazione                                     | Causa                                                                                       |                                                                                                    |    |
| DRELLA                                                                                                    | 27-10-1992                                                               | 0262                | F                     |                                                  |                                                                                             | Denti Dete                                                                                                    |    |
|                                                                                                    |                                                                          |                     | FOR                   | B3452 A7AG                                       |                                                                                             | Punti Data                                                                                                    | _  |
| arghezza Garrese 7<br>Jargezza Dorso 6<br>Convessità Natica 7<br>argezza Posteriore 7<br>Spessore dei Lombi 6<br>6 | Spessore Sti<br>Lungh, Dorsc<br>Lungh, Bacin<br>Largh, Anche<br>Sviluppo | nchi 0<br>Lomb. 0   | 6<br>6<br>7<br>5<br>5 | Testa 6                                          | Larghezza Musello 6<br>Appionbi Anteriori 7<br>Appionbi Posteriori 5<br>Linea Dorso Lomb. 7 | Condizioni di<br>Ingrasso<br>Profondità<br>del torace<br>Larghezza<br>del torace<br>Elarghezza ai<br>trocanteri |    |
| Lunghezza<br>natica<br>Sviluppo<br>Muscolare                                                                       | Svi<br>Sd                                                                | iluppo<br>heletrico | 29                    | Mantello 6<br>Armonia Forme 6<br>Caratteri di 18 | Cintura Retro<br>Scapolare 5<br>Caratteri<br>Funzionali 25                                  | Larghezza ai<br>ischi 6                                                                                         |    |

# Indici Genetici

Vengono visualizzati gli indici genetici relativi al soggetto selezionato.

### ANABIC

Gli indici sono divisi in tre Indici gruppi: derivanti dalla prova di performance, indici di morfologia, indice selezione vacca.

Gli indici derivanti dalla prova di performance sono

| 🕱 Indici Genetici                                                                                                    |                        |              |             |                  |                 |                |                                   | _ 🗆 ×        |
|----------------------------------------------------------------------------------------------------|------------------------|--------------|-------------|------------------|-----------------|----------------|-----------------------------------|--------------|
| Razza Soggetto                                                                                                    |                        |              |             | Altre Identifica | zioni           |                |                                   | Box N.       |
| 52 T052990004226                                                                                                    |                        |              |             |                  |                 |                |                                   |              |
| Nome                                                                                                    | Data Nasc.             | N. Az. Ses   | so Elimina; | ione             | Cau             | sa             |                                   |              |
| PUZZA                                                                                                    | 22-10-2003             | D041 F       |             |                  |                 |                |                                   |              |
| Allevatore                                                                                                    |                        | P            | roprietario |                  |                 | Punti          | Data                              |              |
| 49 30108 SANTINI P                                                                                                    | LINIO                  | 5            | 33152       | AZ AG I GIRA     | SOLI DI S.ANDRE | EA <b>B6.0</b> | 21-10-20                          | 05           |
| Indici performance                                                                                                    |                        |              |             |                  |                 |                |                                   |              |
| Indice Selezione                                                                                                    | Indice Acc             | rescimento   | Indice N    | uscolosità       |                 |                |                                   |              |
| Indice Accurat. Rank                                                                                                    | Indice A               | ccurat. Rank | Indice      | Accurat. Rank    |                 |                |                                   |              |
| 103.738 40.7 67                                                                                                    | 101.015                | 37.9 55      | 104.918     | 43.5 75          |                 |                |                                   |              |
| 60 100 140                                                                                                    | 60 1                   | 00 140       |             | 100 140          |                 |                |                                   |              |
| 1                                                                                                    |                        |              |             |                  |                 |                |                                   |              |
|                                                                                                    |                        |              |             |                  |                 |                |                                   |              |
| Indici Morfologia                                                                                                    |                        |              |             |                  |                 |                |                                   |              |
| Indice Morfologia                                                                                                    | Indice Mu              | iscolosità   | Indice D    | imensioni        | Indice Fine     | zza            | Indic                             | e Arti       |
| Indice Accurat. Rank                                                                                                    | Indice A               | ccurat. Rank | Indice      | Accurat. Rank    | Indice Accur    | at. Rank       | Indice A                          | ccurat. Rank |
|                                                                                                    |                        | C2 0 0C      | 444 447     | 62.0 79          | 96.070 44       | 0 74           | 404 472                           | 46.0 62      |
| 112.999 58.0 92                                                                                                    | 121.449                | 55.0 95      | 1111147     | 02.0 70          |                 | .0 1.4         | 104.472                           |              |
| 112.999 58.0 92<br>50 100 140                                                                                                    | 121.449<br>60 1        | 53.0 95      | 60          | 100 140          | 80 100          | 140            | 60 1                              | 140          |
| 112.999 58.0 92<br>80 100 140                                                                                                    | 121.449<br>60 11       |              | 60          |                  | sa 100          | 140            | 80 1                              |              |
| 112.999 58.0 92<br>50 100 140                                                                                                    | 121.449<br>60 11       |              | 60          |                  |                 | 140            | 80 1                              |              |
| 112.999 58.0 92<br>50 100 140<br>140<br>Indice Selezione Vacca                                                                                                    | 121.449<br>80 1        |              | 60          |                  |                 | 140            | 104,472<br>60 1                   |              |
| 112.999 58.0 92<br>mmmmmmmmmmmmmmmmmmmmmmmmmmmmmmmmmmmm                                                                                                    | 121.449<br>60 11       |              | 80<br>0     |                  |                 |                | 80 1                              |              |
| 112.999 58.0 92<br>a ran ran<br>mice Selezione Vacca<br>Indice Selezione Vacca<br>Indice Accurat, Rank                                                                                                    |                        |              | 50          |                  |                 |                | 80 1                              |              |
| 112.999 55.0 92<br>10<br>10<br>10<br>10<br>10<br>10<br>10<br>10<br>10<br>10                                                                                                    |                        |              | 50          |                  |                 |                | 80 1                              |              |
| 112.999         56.0         92           0         100         100           Indice Selezione Vacca         Indice Selezione Vacca           Indice Selezione Vacca         100           100.369         49.4         86           0         100         100                                                                                                    | 121.449<br><b>50</b> 1 |              | 50<br>50    |                  |                 | 10             | 80 1                              |              |
| Indice Selezione Vacca           Indice Selezione Vacca           Indice Selezione | 211.449<br>0 11        |              | 80<br>      |                  |                 |                | 80 1                              |              |
| 112.999         55.0         92           00         100         100           Indice Selezione Vacca         Indice Selezione Vacca           Indice Selezione Vacca         100           100.369         49.4         88           00         100         100                                                                                                    |                        |              |             |                  |                 |                | 104,472 1<br>80 1                 |              |
| 112.999         55.0         92           30         100         100           Indice Selezione Vacca         Indice Selezione Vacca           Indice Selezione Vacca         103.05           Indice Selezione Vacca         103.05           Indice Selezione Vacca         103.05                                                                                                    |                        |              |             |                  |                 |                | 8 1<br>1<br>1<br>1<br>1<br>1<br>1 |              |

calcolati a partire dalle informazioni rilevate sui torelli testati al Centro Genetico dell'ANABIC di Perugia. Tali informazioni consentono infatti, mediante apposite tecniche statistiche, di indicizzare una ben più larga parte della popolazione imparentata con tali tori.

Gli indici di morfologia vengono calcolati a partire dalle valutazioni morfologiche effettuate dagli esperti sulle femmine iscritte al Libro Genealogico. Anche in questo caso i dati raccolti consentono, oltre all'indicizzazione dei soggetti valutati, anche di ottenere gli indici dei loro parenti.

L'Indice di Selezione Vacca è costituito per il 50% dall'Indice di Selezione Toro e per il 50% dall'indice complessivo di morfologia. Tale indice costituisce un requisito per la qualifica di "Madre di Toro" per le vacche di razza Chianina, Marchigiana e Romagnola. Solo quelle con indice superiore a 100 possono ottenere tale qualifica.

Per ogni indice viene fornito il valore assoluto dell'indice (media uguale a 100 deviazione standard uguale a 10), il valore percentuale dell'accuratezza (maggiore è l'accuratezza più attendibile è l'indice) ed il rank percentuale dell'animale all'interno della razza (un animale rank 99 è nel migliore 1% della razza, un rank 95 nel miglior 5% etc.).

# ANACLI

Gli indici genetici sono divisi in due gruppi: Indici derivanti dalla prova di performance ed indici IBOVAL.

I primi sono calcolati sui vitelli testati al Centro Genetico di Piacenza, mentre i secondi sono il risultato delle valutazioni genetiche internazionali effettuate attraverso il metodo IBOVAL.

| 3 1098500       | oggetto   |        |          |       |          |         | Altre Ider | ntificazi | ioni |           |        |          |           | Box  |
|-----------------|-----------|--------|----------|-------|----------|---------|------------|-----------|------|-----------|--------|----------|-----------|------|
| ome             | 193421    | Data N | lasc. N. | Az. S | esso Eli | minazio | ne         |           |      | Caus      | a      |          |           |      |
| ËSA             |           | 16-04- | 2002 82  | 4 F   | -        | 2       |            |           |      |           |        |          |           |      |
| levatore        | 10        | 1      |          |       | Propriet | ario    | 1 Normanna |           |      |           | Pun    | ti       | Data      |      |
| ulici porforman | <b>60</b> | _      |          |       | 13 33    | 010     | NEGRI      | ANTON     | 110  |           | 0.0    | 13-      | 06-2003   |      |
| Pot Crescita    | Allevan   | nento  | Carr     | Ie    | Svil Mus | colare  | Svil Sch   | eletrico  | Car  | Funzional | i Card | li Razza |           |      |
| Indice Acc.     | Indice    | Acc.   | Indice   | Acc.  | Indice   | Acc.    | Indice     | Acc.      | Indi | ce Acc    | Indice | Acc      | •         |      |
| 0 0             | 0         | 0      | 0        | 0     | 0        | 0       | 0          | 0         |      | 0         |        | 0        | D         |      |
| Razza           | 100.000   | 58.0   | 100.000  |       | 0 0      | 101.0   | 00 0       | .500      | 30.0 | 100.000   | 0      | 30.0     | 100.000   | 4:   |
| Allevam.        | 100.000   | 0.0    | 0        |       |          |         |            | 0         | 0.0  | 00.000    | 0      |          | 1 100.000 | 1 75 |
|                 | ΔVE       |        | IVM      | AT    |          |         | MT         |           |      | 3500      | 5      |          |           |      |
|                 | Indice    | Acc.   | Indice   | Acc.  | Indic    | e In    | dice A     | Acc.      |      |           |        |          |           |      |
| Razza           | 0         | 0      | 97.000   | 41.0  | 96.0     | 00      | -3.400     | 39.0      |      |           |        |          |           |      |
|                 | 0         | 0      |          | 10.   | <u> </u> | 0       | 0          | 0         |      |           |        |          |           |      |
| Allevam.        |           |        |          |       |          |         |            |           |      |           |        |          |           |      |

Sono riportati gli indici su base razza (indicano quindi il livello dell'animale nell'ambito dell'intera popolazione) e su base allevamento (indicano il livello dell'animale all'interno dell'allevamento). I dati sono indicati sia su base standardizzata (con media = 100 e deviazione standard = 8) sia come scarto in kg o punti.

Per una descrizione completa degli indici rimandiamo alla Guida alla Consultazione dei Bilanci Genetici Aziendali presente nella sezione "Bilanci Genetici Aziendali" del sito internet ANACLI: www.anacli.it.

### Scheda Sanitaria

Selezionando la scheda sanitaria si può accedere alla storia sanitaria dell'animale visualizzando le patologie ed i trattamenti veterinari cui è stato sottoposto.

Utilizzare i pulsanti per:

Inserimento - Inserire un evento sanitario

Cancella - Cancellare un evento

Esci - Uscire e tornare al menu precedente

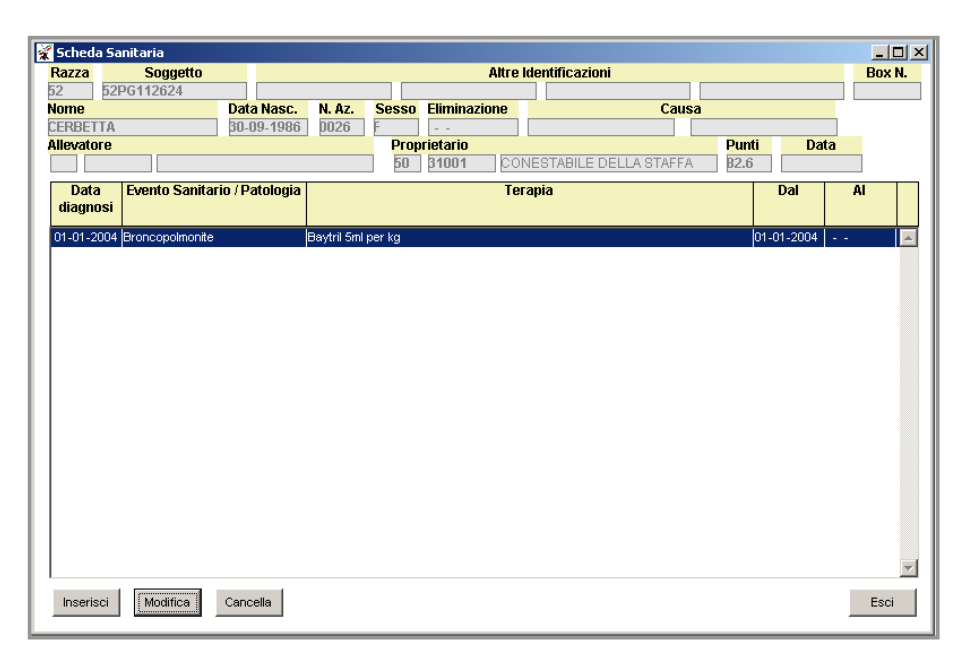

### Scheda Sanitaria - Inserimento

Per inserire un Evento Sanitario è necessario digitare le seguenti informazioni:

| Inserimento / Modifica Eventi Sanitari |                                        |          |
|----------------------------------------|----------------------------------------|----------|
| Razza Soggetto                         | Altre Identificazioni                  | Box N.   |
| 52 52PG112624                          |                                        |          |
| Nome Data Nasc.                        | N. Az. Sesso Eliminazione Causa        |          |
| CERBETTA 30-09-1986                    | D026 F                                 |          |
| Allevatore                             | Proprietario Punti Data                | _        |
|                                        | 50 β1001 CONESTABILE DELLA STAFFA β2.6 |          |
|                                        | Evento Sanitario / Patologia           |          |
| Data                                   | Descrizione                            |          |
|                                        |                                        | <b>A</b> |
| I                                      |                                        |          |
|                                        |                                        |          |
|                                        |                                        |          |
|                                        |                                        |          |
|                                        |                                        |          |
|                                        |                                        | ~        |
|                                        | Terapia / Trattamento                  |          |
| Data Inizio Data Fine                  | Descrizione                            |          |
|                                        |                                        | <b>A</b> |
|                                        |                                        |          |
|                                        |                                        |          |
|                                        |                                        |          |
|                                        |                                        |          |
|                                        |                                        |          |
|                                        |                                        | -        |
|                                        |                                        |          |
|                                        |                                        |          |
| Salva                                  | Esc                                    | i        |

**Data della diagnosi**: Data in cui è stata diagnosticata la patologia o la segnalazione di necessità del trattamento

Patologia: Descrizione della patologia

Data Inizio: Data di Inizio del trattamento

Data Fine: Data di fine del trattamento

Terapia: Terapia o trattamento cui è stato sottoposto l'animale

### Scheda Sanitaria - Modifica

Per cancellare un Evento Sanitario è necessario selezionare l'evento da cancellare cliccandoci sopra e premere il pulsante "Modifica" quindi modificare le informazioni registrate e premere il pulsante salva.

### Scheda Sanitaria - Cancellazione

Per cancellare un Evento Sanitario è necessario selezionare l'evento da cancellare cliccandoci sopra e premere il pulsante "Cancella".

# Gruppi di Monta

Qualora in un allevamento si costituiscano dei Gruppi di Monta, sarà conveniente utilizzare questa funzione al fine di tenere traccia dei possibili padri di ogni vitello nato in azienda.

| 🜠 ANABIC - Procedura Aziendale                                      | - Ver. 2.00.08             |       |          |              |              |             |      |              |             |
|---------------------------------------------------------------------|----------------------------|-------|----------|--------------|--------------|-------------|------|--------------|-------------|
| <u>G</u> estione Animali <u>S</u> tampe <u>U</u> tilità <u>F</u> in | e                          |       |          |              |              |             |      |              |             |
| 🜠 Gruppi Di Monta                                                   |                            |       |          |              |              |             |      |              |             |
|                                                                     |                            |       |          |              |              |             |      | _            |             |
| 💿 Nuovo Gruppo di Monta                                             |                            |       | Va       | icche        |              |             | _    |              |             |
| C Uscita dal Gruppo di monta                                        | Soggetto                   | N.Az- | Nome     | Data Nascita | Data Ingr.   | Data Uscita | Tori | R2           | z           |
| Tori                                                                | FR2306635308               |       | BABIOLE  | 11-05-2006   | 01-01-2009   |             | 2    | 53           | -           |
| 1011                                                                | FR2306635313               | C40   | BABOUCHE | 08-06-2006   | 01-01-2009   | '           | 2    | 53           |             |
|                                                                     | FR2307167072               |       | BERLINE  | 08-09-2006   | 01-01-2009   | !           | 2    | 53           |             |
| ▼                                                                   | FR2307167074               | /     | BEAUTE   | 09-09-2006   | 01-01-2009   | 1           | 2    | 53           |             |
| •                                                                   | FR2307167082               |       | BINETTE  | 13-09-2006   | 01-01-2009   |             | 2    | 153          |             |
|                                                                     | FR230/16/095               |       |          | 17-09-2006   | 1            |             |      | 1            |             |
|                                                                     | FR230/10/104               |       | BLANDINE | 19-09-2006   | '            |             |      | 1            |             |
|                                                                     | FR2307107140               |       |          | 10-10-2000   | <u> </u>     |             | Ļ    | Ĺ            | •           |
|                                                                     | Aggiungi Aggiungi<br>Tutte |       |          |              |              | Rimuov      | i    | Rimu/<br>Tut | iovi<br>ite |
|                                                                     |                            |       | Grupp    | oo di Monta  |              |             |      |              |             |
| <b></b>                                                             | Soggetto                   | N.Az  | Nome     | Data Nascita | a Data Ingr. | Data Uscita | Tor  | í P          | ۶z          |
| •                                                                   |                            | _     |          |              |              |             |      |              |             |
|                                                                     |                            |       |          |              |              |             |      |              | _           |
|                                                                     |                            |       |          |              |              |             |      |              |             |
| Data Ingresso                                                       |                            |       |          |              |              |             |      |              |             |
|                                                                     |                            |       |          |              |              |             |      |              |             |
| Data Uscita                                                         |                            |       |          |              |              |             |      |              |             |
|                                                                     |                            |       |          |              |              |             |      |              |             |
|                                                                     |                            |       |          |              |              |             |      |              | ~           |
|                                                                     |                            |       |          |              |              |             |      |              |             |
| Salva Cancella                                                      |                            |       |          |              |              |             |      | Es           | sci         |

Questa funzione consente di associare ad ogni bovina fino ad un massimo di 10 tori per un certo periodo di tempo. In questo modo le fecondazioni effettuate nel periodo indicato saranno automaticamente ricondotte al toro o ai tori che possono averle effettivamente compiute.

### Gruppi di Monta - Creazione

Per creare un gruppo di monta è necessario associare un gruppo di bovine ad un toro o a più tori per un certo periodo di tempo.

Per creare il gruppo di monta è necessario inserire i seguenti dati:

**Tori** - Le matricole dei tori che saranno associati al gruppo di bovine. Qualora vi siano all'interno dell'azienda soggetti già identificati come tori (inserendo una "S" nel campo toro della scheda anagrafica), si potranno selezionare i soggetti dall'elenco, altrimenti si potranno inserire manualmente i numeri di marca auricolare.

Data Ingresso - La data di ingresso delle femmine nel gruppo di monta.

**Data di Uscita** - La data di uscita delle femmine dal gruppo di monta. Non è un dato obbligatorio. Non inserendo la Data di Uscita il sistema assume che

il gruppo è ancora attivo e quindi che le bovine siano tuttora associate ai tori indicati.

**Vacche -** In questo elenco sono contenute tutte le femmine presenti nell'allevamento.

**Gruppo di Monta -** Le vacche selezionate per essere inserite nel gruppo saranno evidenziate in questo elenco.

Per spostare un soggetto dall'elenco delle femmine al gruppo di monta è sufficiente selezionarlo e cliccare su "Aggiungi" oppure cliccare sul soggetto due volte. Per selezionare più animali è sufficiente cliccare sul soggetto tenendo premuto il tasto CTRL quindi cliccare su "Aggiungi". Per aggiungere tutte le bovine nel gruppo di monta è sufficiente cliccare su "Aggiungi Tutte".

I pulsanti nella parte inferiore della schermata servono a: Aggiungi - Aggiunge la vacca selezionata al gruppo di monta Aggiungi tutte - Aggiunge tutte le femmine dell'elenco al gruppo di monta Rimuovi - Rimuove la femmina selezionata dal gruppo di monta Rimuovi tutte - Rimuove la femmina selezionata dal gruppo di monta Salva - Registra le informazioni inserite creando il Gruppo di Monta Esci - Esce e ritorna al menu precedente

### Gruppi di Monta - Chiusura

Spuntare "Uscita dal Gruppo di Monta" ed inserire la data di uscita. Selezionare quindi le bovine da togliere dal gruppo.

# Tori FA

Nella sezione Tori FA sono riepilogati, per la razza che interessa l'allevamento i Tori Abilitati alla Inseminazione Artificiale di cui c'è disponibilità di seme presso un centro di FA.

| Una volta    | X | Tori FA                             |                     |                        |                        |                                                      |
|--------------|---|-------------------------------------|---------------------|------------------------|------------------------|------------------------------------------------------|
| selezionata  |   | Soggetto N.Az.                      | Sex Data di Nascita | Padre                  | Madre                  | Centro Tori                                          |
| la razza     | 0 | 52AR118444<br>GIGANTE               | 02-09-1997          | 52AR112171<br>DONO     | 52AR113121<br>DUSA     | Seme disponibile presso<br>C.I.Z.                    |
| verrano      | 0 | 52LI102459<br>EUGENIO               | 03-05-1988          | 52SI105471<br>ZUVELLO  | 52SI108104<br>BRASILIA | Seme disponibile presso<br>Centro Tori Chiacchierini |
| visualizzate | 0 | 52LI104877<br>Caribu'               | 09-01-1993          | 52SI117048<br>FANFULLO | 52LI102547<br>ESPERIDE | Seme stoccato per piani di<br>accoppiamento ANABIC.  |
| le           | 0 | 52PG116370<br>ESCO                  | 07-01-1988          | 52AR102230<br>ARIO     | 52PG012594<br>TOFANA   | Seme disponibile presso<br>Centro Tori Chiacchierini |
| informazioni | 0 | 52PG122371<br>FLUTTO                | 11-12-1989          | 52PG103089<br>VERANO   | 52PG109310<br>BATOSTA  | Seme disponibile presso<br>Centro Tori Chiacchierini |
| del toro e   | 0 | 52PG124746<br>GIRO                  | 19-05-1990          | 52PG115680<br>DISPARO  | 52SI102611<br>VITREA   | Seme disponibile presso<br>Centro Tori Chiacchierini |
| saranno      | 0 | 52PG125239<br>GIOTTO DELLA FAVORITA | 19-10-1990          | 52LI102459<br>EUGENIO  | 52PG010985<br>TACANA   | Seme disponibile presso<br>SEMENITALY (MO)           |
| fornite      | 0 | 52PG125692<br>GOTTO                 | 18-11-1990          | 52LI102459<br>EUGENIO  | 52PG109483<br>BAULIA   | Seme disponibile presso<br>Centro Tori Chiacchierini |
| tutte le     | 0 | 52PG126129<br>ICARUS-ET             | 16-01-1991          | 52SI 3115<br>GEGIO     | 52PG106192<br>ABACA    | Seme disponibile presso<br>Centro Tori Chiacchierini |
| indicazioni  | 0 | 52PG138693<br>ESCATO                | 09-08-1995          | 52PG116370<br>ESCO     | 52PG129056<br>IRSA     | Seme disponibile presso<br>C.I.Z.                    |
| presenti nel |   |                                     |                     |                        |                        |                                                      |
| Top Sires.   | L | Su Giu Primo                        | Ultimo Scheda       | Pesi Valutaz. I        | ndici                  | Esci                                                 |

Selezionando la scheda del toro:

| 🛒 Scheda Anagrafica                                        |                         |                              |                                                       |                                                 |           |
|------------------------------------------------------------|-------------------------|------------------------------|-------------------------------------------------------|-------------------------------------------------|-----------|
| Soggetto Nome                                              | Dat<br>19               | <b>ta Nasc</b> i<br>9-10-199 | ta Punteggio<br>10 86.0                               |                                                 |           |
| Allevatore           50         20404         MIGNI DANILO |                         |                              | Prop<br>12199 SEMEN ITALY                             | orietario<br>/ - DIEGARO                        |           |
| 52L1102459                                                 | 5251105471<br>ZUVELLO   | -                            | 2AR004582<br>2SI015695                                | RUMIDO<br>Rossina                               |           |
|                                                            | 52SI108104<br>BRASILIA  |                              | 251020702<br>251016464                                | URPINO<br>SARA                                  |           |
| 52PG010985                                                 | 52PG003997<br>NATONE    |                              | 2AR 254C<br>2PG 2485                                  | CARIBO<br>BURATTONA                             |           |
|                                                            | 52PG006615<br>PERULA    | -1                           | 2SI 3115<br>2PG 1051                                  | GEGIO<br>FERULA                                 |           |
| Seme Disponibile P                                         | Seme Disponibile Presso |                              |                                                       | ommento                                         |           |
| Seme disponibile presso SEMENITALY (MO)                    |                         |                              | ilio di Eugenio, di grande<br>cende da una linea mati | : taglia, muscoloso ed arr<br>erna molto valida | nonico, 🔺 |
|                                                            |                         |                              |                                                       |                                                 | Esci      |

# Stampe

Selezionando l'opzione stampe si accede alle funzioni di produzione dei seguenti stampati:

- **Riepilogo Aziendale** Stampa l'elenco degli animali presenti in allevamento
- Cartoline di Nascita Produce le cartoline di nascita da inviare all'Associazione Provinciale Allevatori di competenza per i nati da una certa data ad un'altra
- Animali da Fecondare Stampa l'elenco delle bovine da fecondare (manze che hanno superato l'età per la prima fecondazione o vacche che hanno partorito)
- **Diagnosi di Gravidanza** Stampa l'elenco delle femmine fecondate di cui è necessario verificare l'effettiva gravidanza
- **Ritorni di Calore** Stampa l'elenco delle femmine fecondate di cui è necessaro controllare l'eventuale ritorno in calore per ripetere la fecondazione
- Trattamenti Veterinari Stampa l'elenco degli animali dell'allevamento che devono essere sottoposti a trattamento veterinario.
- Statistica pesi Stampa l'elenco degli animali selezionati ed indica i pesi alle età tipiche a 6 e 12 mesi, il peso vivo alla macellazione, il peso morto e la resa del vitello (peso vivo alla macellazione / peso morto).
- Statistica vacche Stampa l'elenco degli animali selezionati ed indica per ogni vacca l'età al primo parto, l'interparto medio ed il numero di vitelli nati vivi per anno (data nascita vacca + 1 anno - data ultimo evento / numero vitelli nati vivi)
- Parti dal .. al .. Stampa l'elenco delle femmine che hanno partorito nel periodo indicato
- **Registro Legge 30** Stampa l'elenco delle fecondazioni e dei gruppi di monta dell'allevamento.

# Utilità

Selezionando l'opzione utilità si accede alle seguenti funzioni di gestione della procedura

#### **Ricostruzione files**

Da utilizzare in caso di cancellazione accidentale di files o di danneggiamento degli stessi.

#### **Ricostruzione** indici

Funzione di ricostruzione degli indici della procedura. Deve essere usata in caso di malfunzionamento della stessa.

#### Caricamento Archivi

Serve a caricare gli archivi inviati dall'ANABIC per l'aggiornamento delle informazioni contenute nella procedura

#### Configurazione

Serve a fornire al sistema i parametri per lavorare.

#### Salvataggio Archivi

Effettua un salvataggio degli archivi correnti. Viene creato un file compresso con lha.exe nominato aaaammgg.lzh dove aaaa mm gg sono l'anno, il mese ed il giorno di creazione del file.

#### Azzeramento Archivi

Cancella tutti i dati di tutti gli archivi.

#### Caricamento Marche Auricolari

Ogni volta che si procede all'acquisto di marche auricolari, i numeri assegnati possono essere caricati media nte questa funzione.

In questo modo le marche assegnate ai vitelli nati verranno prelevate da quelle caricate evitando errori di digitazione.

| 🗦 Carican          | nento Marche Auricolar | i <u>_0×</u> |
|--------------------|------------------------|--------------|
| Dal N.             | IT054990000001         | Salva        |
| ALN.               | IT054990000010         |              |
| IT05499            | 0000001                | *            |
| IT05499            | 0000003                |              |
| IT05499<br>IT05499 | 0000004<br>0000005     |              |
| IT05499            | 0000006                |              |
| IT05499            | 0000008                |              |
| IT05499<br>IT05499 | 0000009<br>0000010     |              |
|                    |                        |              |
|                    |                        |              |
|                    |                        |              |
|                    |                        | <b>Y</b>     |
| Cancel             | la                     | Esci         |

Utilità – Caricamento archivi

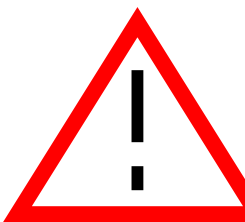

<u>Prima di aggiornare effettuare sempre un salvataggio</u> <u>dell'intera cartella di installazione.</u>

Per caricare gli archivi della procedura è necessario avere un file di aggiornamento dall'ANABIC.

E' possibile selezionare quali dati aggiornare:

**Dati Anagrafici** – Carica le informazioni anagrafiche degli animali.

Eventuali informazioni inserite saranno sovrascritte a meno che sia stato selezionato "Importa Solo dati nuovi".

| Caricamento Archivi                                         |                  |
|-------------------------------------------------------------|------------------|
| Selezionare il file                                         | di aggiornamento |
| q:<br>q:\elaboraz\source\aziwin\                            | *                |
| [.]<br>[aziegg]<br>[dist6]<br>[dist8]<br>[help]<br>[import] | T                |
| 🗹 Dati Anagrafici                                           | 🗹 Importa solo d |
| 🗹 Dati Riproduttivi                                         |                  |
| 🗹 Pesi                                                      |                  |
| 🗹 Valutazioni e Indici Genetici                             |                  |
| 🗹 Tori                                                      |                  |
| ОК                                                          | Esci             |
|                                                             |                  |

Qualora venga selezionato questo controllo verranno caricati solo i dati nuovi (nuove genealogie etc.).

**Dati Riproduttivi** – Carica i dati riproduttivi degli animali (Fecondazioni – Diagnosi di Gravidanza – Gruppi di monta – Parti). Eventuali dati inseriti saranno soprascritti.

Qualora l'utente inserisca autonomamente le informazioni riproduttive non attivare questo controllo.

Pesi - Carica i pesi ed i pesi alle età tipiche dell'allevamento.

Valutazioni e Indici Genetici – Aggiorna i dati relativi alle valutazioni ed agli indici genetici degli animali. Questo controllo dovrebbe essere sempre attivo.

Tori - Aggiorna le informazioni relative ai tori.

# Elenco delle modifiche

### Dalla Versione 1.00.00 alla 2.00.00

- Cambiamento della piattaforma software da Visual Foxpro 6.0 a Visual Foxpro 8.0
- Modifica dei colori e del formato della schermata di riepilogo
- Inserimento della possibilità di ricercare per matricola i soggetti presenti in azienda
- Inserimento della possibilità di registrare il "box" nel quale sono custoditi gli animali
- Inserimento della stampa dei Parti previsti
- Stampa delle segnalazioni all'apertura del programma
- Modifica del sistema di selezione dell'ordinamento
- Inserimento dei seguenti dati nella scheda anagrafica:
  - o Vitalità alla nascita,
  - o Pigmentazione del palato lingua nodo
  - Peso vivo e peso morto alla macellazione
  - Box nel quale è tenuto l'animale
- La data di partita seme nelle fecondazioni è ora un testo libero e non più una data
- Inserita nota negli eventi
- Possibilità di identificare i soggetti successivamente alla nascita
- Possibilità di aggiornare selettivamente i dati:
  - Anagrafici
  - o Riproduttivi
  - o **Pesate**
  - o Indici genetici e valutazioni

### Versione 2.00.03

- Inserimento età al primo parto e interparto medio su scheda vacca
- Inserimento pesi alle età tipiche, alla macellazione e resa dei vitelli nella scheda vacca
- Statistica su pesi alle età tipiche, alla macellazione e resa
- Statistica su età primo parto, interparto medio, vitelli vivi per anno

### Versione 2.00.04

- Aggiornamento della procedura e dei dati mediante lo scarico di files dal sito ANABIC
- Correzione errori in fase di caricamento indici genetici

### Versione 2.00.05

• Varie correzioni

### Versione 2.00.06

- Adeguamento alle razze Charolais e Limousine
- Inserimento dati partita seme, recapito e centro produzione in fecondazioni
- Miglioramento funzioni di selezione del toro in fecondazione
- Aggiunta funzione per pre-caricamento marche auricolari
- Inserimento schede valutazione ANACLI
- Aggiunta indici genetici parziali ANABIC

### Versione 2.00.07

• Alcune correzioni ed aggiustamenti

### Versione 2.00.08

- Aggiustamento caricamento dati valutazioni, pesi, anagrafico
- Aggiunga età alla pesata in scheda pesi
- Correzione errore in inserimento aborti
- Su casella ricerca in schermata di riepilogo è sufficiente inserire le cifre della marca auricolare o le lettere del nome per essere automaticamente posizionati sul soggetto
- Indici genetici ANACLI
- Stampa parti previsti in ordine di data prevista del parto
- Visualizzazione ultimo evento registrato
- Correzione errore su inserimento vitello non marcato
- Stampa femmine che hanno partorito dal .... al ....
- Correzione su gestione gruppi di monta
- Gestione gruppi di monta con più tori per gruppo
- Ricerca per matricola e nome toro su tori FA
- Correzioni su cancellazione soggetti
- Ampliamento dati soggetti disponibili (tori fa ANACLI, soggetti eliminati figli di vacche dell'allevamento, genealogie).

# Sommario

| Prima di inziare                             | 2  |
|----------------------------------------------|----|
| Installazione                                | 3  |
| Da CD-ROM                                    | 3  |
| Da INTERNET                                  | 4  |
| Aggiornamento di una installazione esistente | 8  |
| Procedura di Gestione dell'Allevamento       | 9  |
| Stampa Avvisi                                | 10 |
| Menu Principale                              | 10 |
| Regole di Inserimento delle Matricole        | 12 |
| Schermata di Riepilogo                       | 13 |
| Scheda                                       | 15 |
| Inserimento di un nuovo animale              | 17 |
| Modifica dei dati Anagrafici                 | 17 |
| Cancellazione di un animale                  | 19 |
| Eventi                                       | 20 |
| Eventi - Inserimento                         | 21 |
| Gruppi di Monta                              | 23 |
| Pesi                                         | 24 |
| Pesi - Inserimento                           | 25 |
| Pesi - Cancellazione                         | 25 |
| Valutazione                                  | 26 |
| Indici Genetici                              | 28 |
| Scheda Sanitaria - Inserimento               | 31 |
| Scheda Sanitaria - Modifica                  | 31 |
| Scheda Sanitaria - Cancellazione             | 31 |
| Gruppi di Monta                              | 32 |
| Gruppi di Monta - Creazione                  | 32 |
| Gruppi di Monta – Chiusura                   | 33 |
| Tori FA                                      | 34 |
| Stampe                                       | 34 |
| Stampe                                       | 35 |
| Utilità                                      | 36 |
| Utilità - Caricamento archivi                | 37 |
| Elenco delle modifiche                       | 38 |
| Dalla Versione 1.00.00 alla 2.00.00          | 38 |
| Versione 2.00.03                             | 38 |
| Versione 2.00.04                             | 38 |
| Versione 2.00.05                             | 39 |
| Versione 2.00.06                             | 39 |
| Versione 2.00.07                             | 39 |
| Versione 2.00.08                             | 39 |